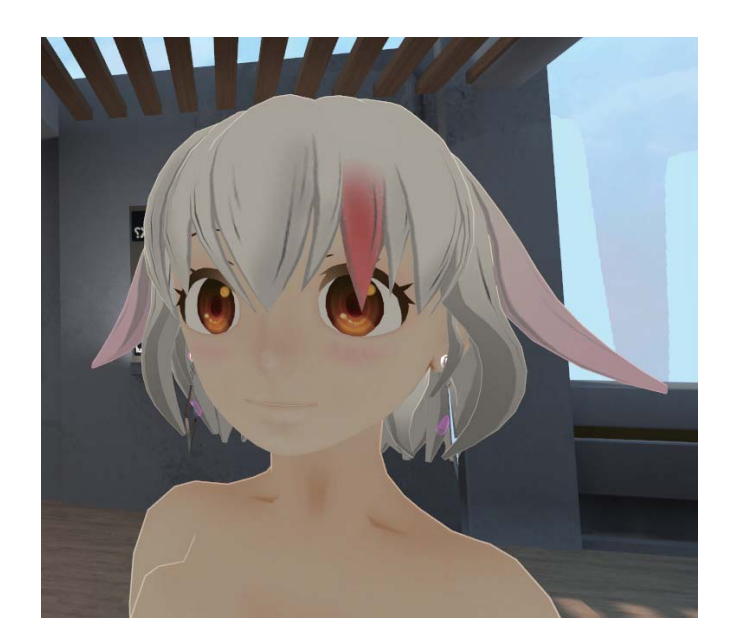

## VRChat アバターにアクセサリーを追加する手順説明書

File Edit Assets GameObject Component VRChat SDK Window Help 3 + SKI ■ Center 😰 Local 🛱 Asset Store 🛛 😤 Animator '≔ Hierarchy # Scene C Game Gizmos \* Q\*All Create \* Shaded \* 2D | ※ 📣) 🗳 \* 🖲 🚭 Alice2b\* Main Camera Directional Light ▶ alice\_usa2 strac001e.unitypackage E Console 🗎 Project Create 1 Favorites Assets ▶ All Materials All Models Q All Prefabs Assets Plugins Alice2b prefab VRCSDK Alice2b DynamicBo... 🔻 🚞 Alice2b 🚞 Materials Shader

DynamicBone

まず、アクセサリーを追加したいアバターを Unity 上で準備 します。VRChat SDK 等は、追加済みで各種設定を済ませてあ るものとします。

あらかじめ Dynamic Bone を追加して置くとアバターの動き にあわせてピアスが揺れるように設定してあります。

ダウンロードしたファイルを解凍した中に

## 『strac001e.unitypackage』

というファイルがありますので、それを Assets フォルダ内に ドラッグアンドドロップします。

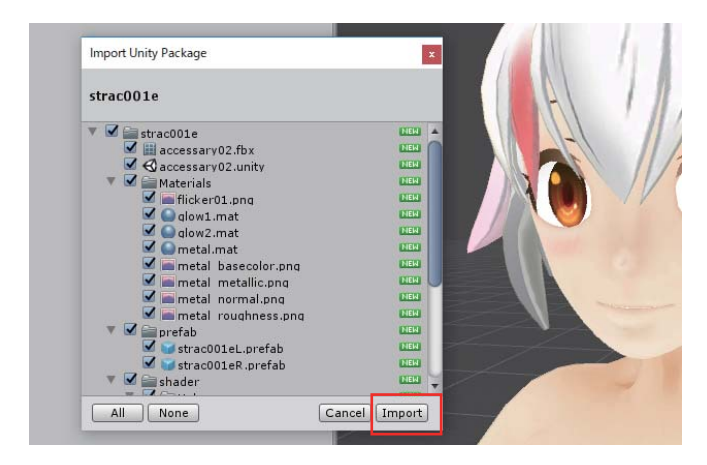

インポート確認のダイアログが出ますので Import をクリック します。

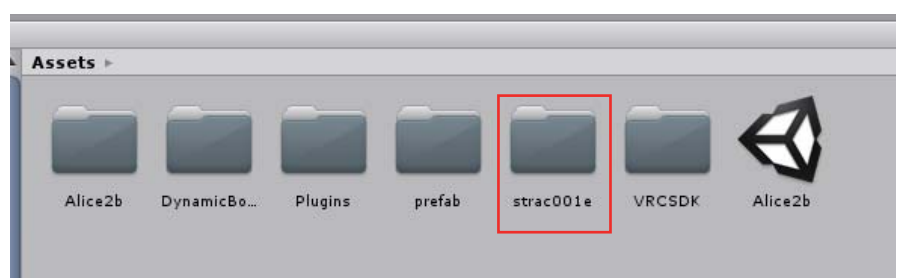

ASSETS フォルダ内に strac001e フォルダが追加されます。

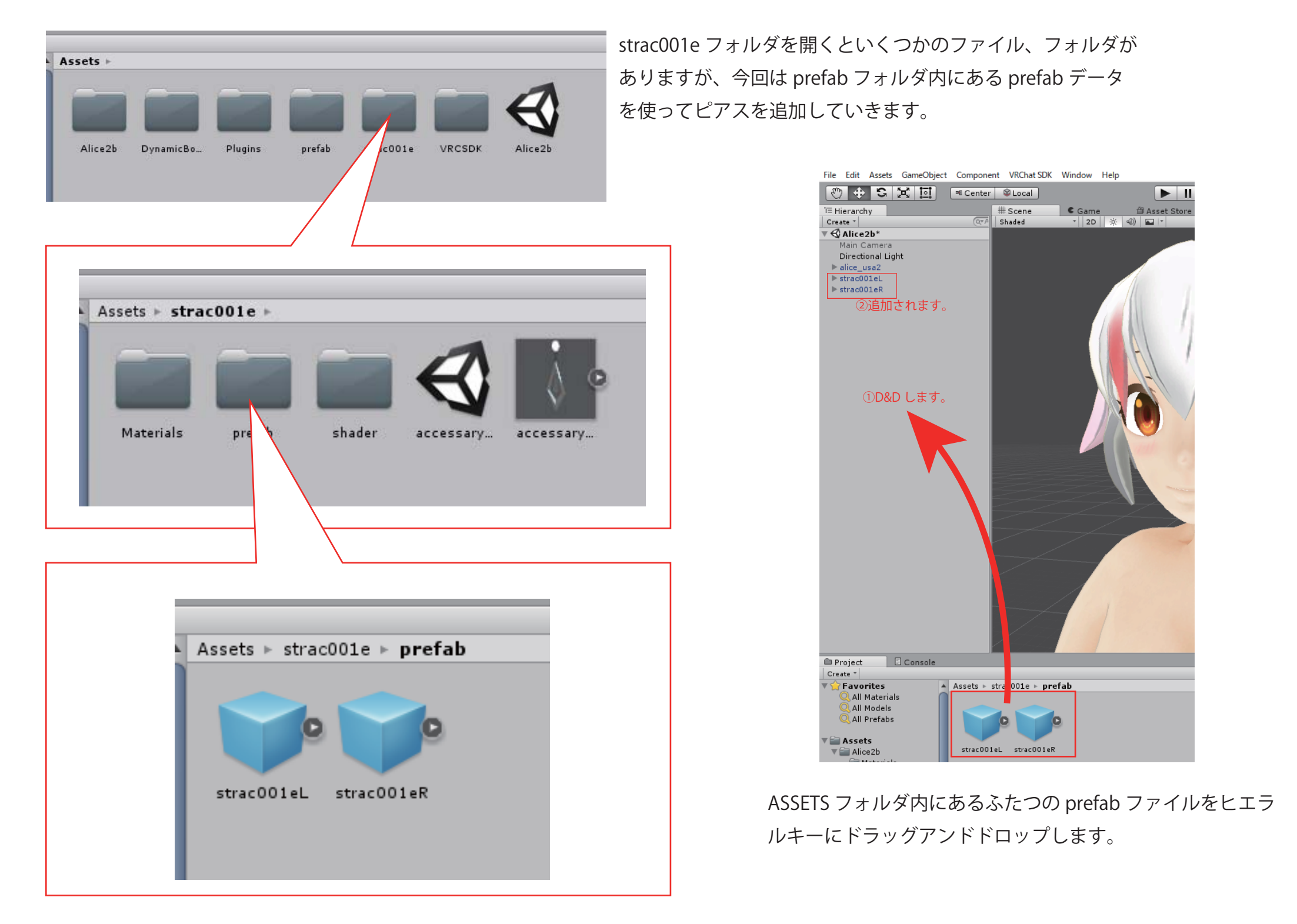

File Edit Assets GameObject Component VRChat SDK Window Help

| 🖑 🕂 🔀 🔟 🗉 Center 🕸 Local |
|--------------------------|
| <sup>™</sup> Hierarchy   |
| Create * Q*All           |
| ▼ 🚭 Alice2b*             |
| Main Camera              |
| Directional Light        |
| ▼ alice_usa2             |
| body                     |
| ▼ Bone                   |
| ▼ Hips                   |
| ▼ Spine                  |
| ▼ Chest                  |
| ► Chest_01.L             |
| ▶ Chest_01.R             |
| ▼ Neck                   |
| ▼ Head                   |
| ▶ hair_back01            |
| ▶ hair_back02.L          |
| ▶ hair_back02.R          |
| ▶ hair_f01               |
| ▶ hair_f02.L             |
| ▶ hair_f02.R             |
| ▶ hair_side01.L          |
| ▶ hair_side01.R          |
| LeπEye                   |
| RightEye                 |
| Pusamimi_01.L            |
| P usamim_01.K            |
| Shoulder D               |
| b toilot                 |
| linneri en l             |
| Upper Legic              |
| ▶ strac001el             |
| ▶ strac001eR             |
|                          |
|                          |
|                          |
|                          |

## アバター側のヒエラルキーを開いておくと後がやりやすいです。

File Edit Assets GameObject Component VRChat SDK Window Help 🖑 💠 S 😤 🔟 ■ Center 🛛 🛱 Local 🛱 Asset Store 🛛 😤 Animator '≔ Hierarchy # Scene C Game Gizmos \* Q\*All Create \* (OT All Shaded ▼ 2D ※ ④ ► F 🔻 🚭 Alice2b\*  $\overline{}$ Main Camera Directional Light ▼ alice\_usa2 body ▼ Bone ▼ Hips ▼ Spine ▼ Chest ► Chest\_01.L Chest 01.R Veck ▼ Head hair\_back01 ▶ hair\_back02.L hair\_back02.R ▶ hair f01 ▶ hair\_f02.L ▶ hair\_f02.R ▶ hair\_side01.L hair\_side01.R ► LeftEve ▶ RightEye ▶ usamimi\_01.L ▶ usamimi\_01.R Shoulder.L ▶ Shoulder.R Inspector Services ► tail01 <u> -</u>≡ ▶ UpperLeg.L strac001eL 🗌 🗌 Static 🔻 ▶ UpperLeg.R Tag Untagged + Layer Default + ▶ strac001 Prefab Select Revert Apply ▶ strac001eR 💽 🌣 ▼人 Transform Position X -0.0782 Y 1.4449 Z 0.0412 Rotation X 0 Y O Z 0 Scale X 1.5 Y 1.5 Z 1.5 A 
 A
 A
 A
 A
 A
 A
 A
 A
 A
 A
 A
 A
 A
 A
 A
 A
 A
 A
 A
 A
 A
 A
 A
 A
 A
 A
 A
 A
 A
 A
 A
 A
 A
 A
 A
 A
 A
 A
 A
 A
 A
 A
 A
 A
 A
 A
 A
 A
 A
 A
 A
 A
 A
 A
 A
 A
 A
 A
 A
 A
 A
 A
 A
 A
 A
 A
 A
 A
 A
 A
 A
 A
 A
 A
 A
 A
 A
 A
 A
 A
 A
 A
 A
 A
 A
 A
 A
 A
 A
 A
 A
 A
 A
 A
 A
 A
 A
 A
 A
 A
 A
 A
 A
 A
 A
 A
 A
 A
 A
 A
 A
 A
 A
 A
 A
 A
 A
 A
 A
 A
 A
 A
 A
 A
 A
 A
 A
 A
 A
 A
 A
 A
 A
 A
 A
 A
 A
 A
 A
 A
 A
 A
 A
 A
 A
 A
 A
 A
 A
 A
 A
 A
 A
 A
 A
 A
 A
 A
 A
 A
 A
 A
 A
 A
 A
 A
 A
 A

A
 A
 A
 A
 A
 A
 A
 A
 A
 A
 A
 A
 A
 A
 A
 A
 A
 A
 A
 A
 A
 A
 A
 A
 A
 A
 A
 A
 A
 A
 A
 A
 A
 A
 A
 A
 A
 A
 A
 A
 A
 A
 A
 A
 A
 A
 A
 A
 A
 A
 A
 A
 A
 A
 A
 A
 A
 A
 A
 A
 A
 A
 A
 A
 A
 A
 A
 A
 A
 A
 A
 A
 A
 A
 A
 A
 A
 A
 A
 A
 A
 A
 A
 A
 A
 A
 A
 A
 A
 A
 A
 A
 A
 A
 A
 A
 A
 A
 A
 A
 A
 A
 A
 A
 A
 A
 A
 A
 A
 A
 A
 A
 A
 A
 A
 A
 A
 A
 A
 A
 A
 A
 A
 A
 A
 A
 A
 A
 A
 A
 A
 A
 A
 A
 A
 A
 A
 A
 A
 A
 A
 A
 A
 A
 A
 A
 A
 A
 A
 A
 A
 A
 A
 A
 A
 A
 A
 A
 A
 A
 A
 A
 A
 A
 A
 A
 A
 A
 A
 A
 A
 🕨 💷 📝 Animator

今回のアクセサリーはピアスなので、アバターの耳に位置を合わせます。まずは左耳につける strac001eLの位置合わせをしましょう。耳の形に合わない場合は少しY軸方向に回転させて合 わせましょう。サイズは少し小振りに作ってありますので、お好みに合わせて大きさを変更して ください。

| ● Inspector Services<br>■ Strac001eR<br>Tag Untagged<br>Deafib Solart | s<br>t Lay | er Default | Static - |       |
|-----------------------------------------------------------------------|------------|------------|----------|-------|
| Pretab Select                                                         | Keve       | it [       | Арріу    | 2     |
| <br>V Transform<br>Position X                                         | 0.0782     | Y 1.4449   | Z 0.0412 | 4 8 3 |
| Scale X                                                               | -1.5       | Y 1.5      | Z 1.5    |       |
|                                                                       |            |            |          |       |

左耳の位置合わせができたら、右耳のピアスにインスペクターの位置・ 回転・サイズのデータをコピーしましょう。

その際、Position-X と Scale-X を正負反転させると、ちょうど右耳の 位置に合わせられます。(アバターが左右対称モデルの場合に限りま す)

アバターが左右非対称のモデルの場合は、左ピアスと同じように右ピ アスも位置合わせを手動で行うことになります。

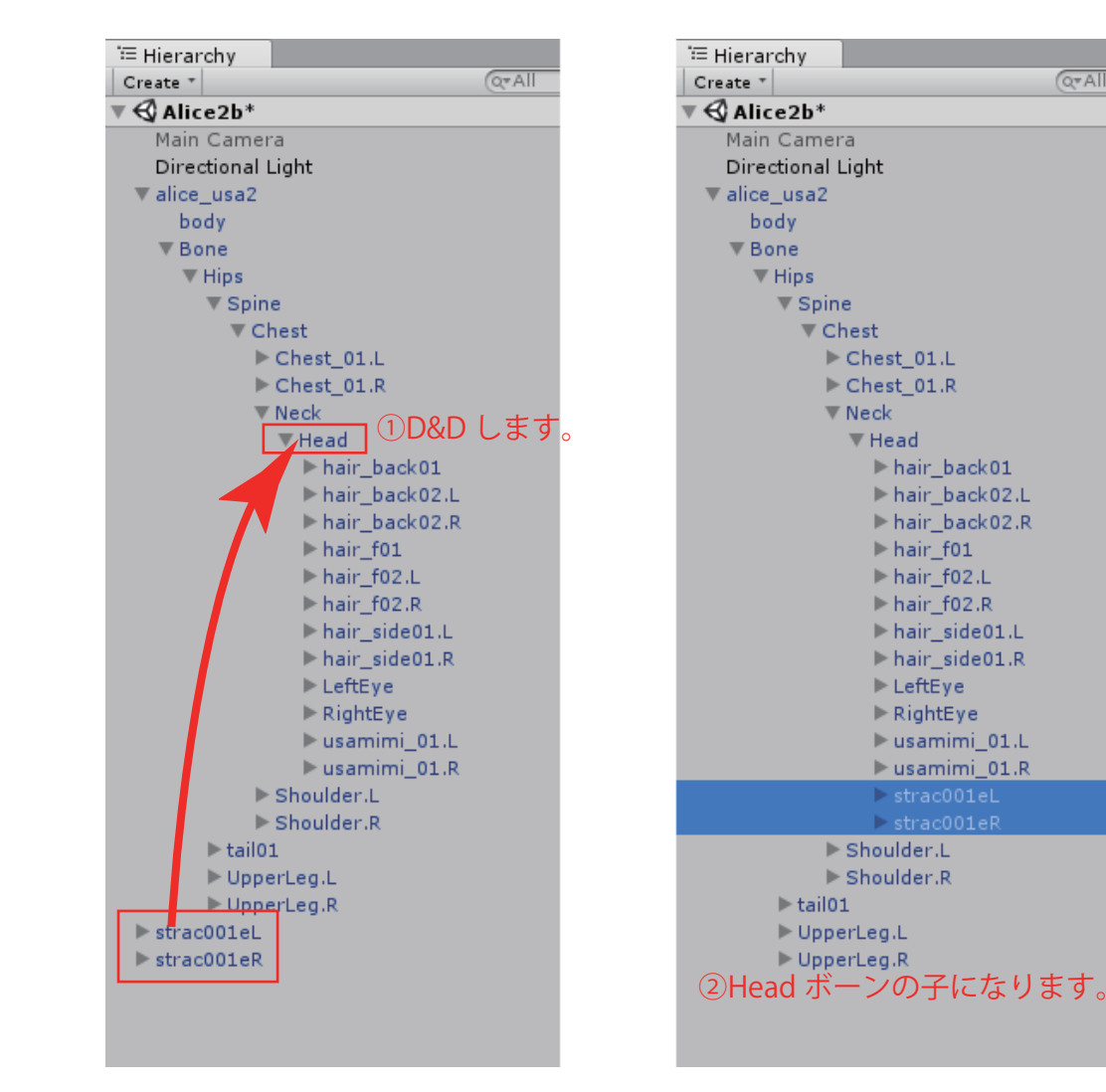

位置・サイズなどが決まったら、ヒエラルキーでふたつの prefab を Head ボーンの上に重ねるようにドラッグアンドドロップします。 これで追加したピアスが Head ボーンの子になります。

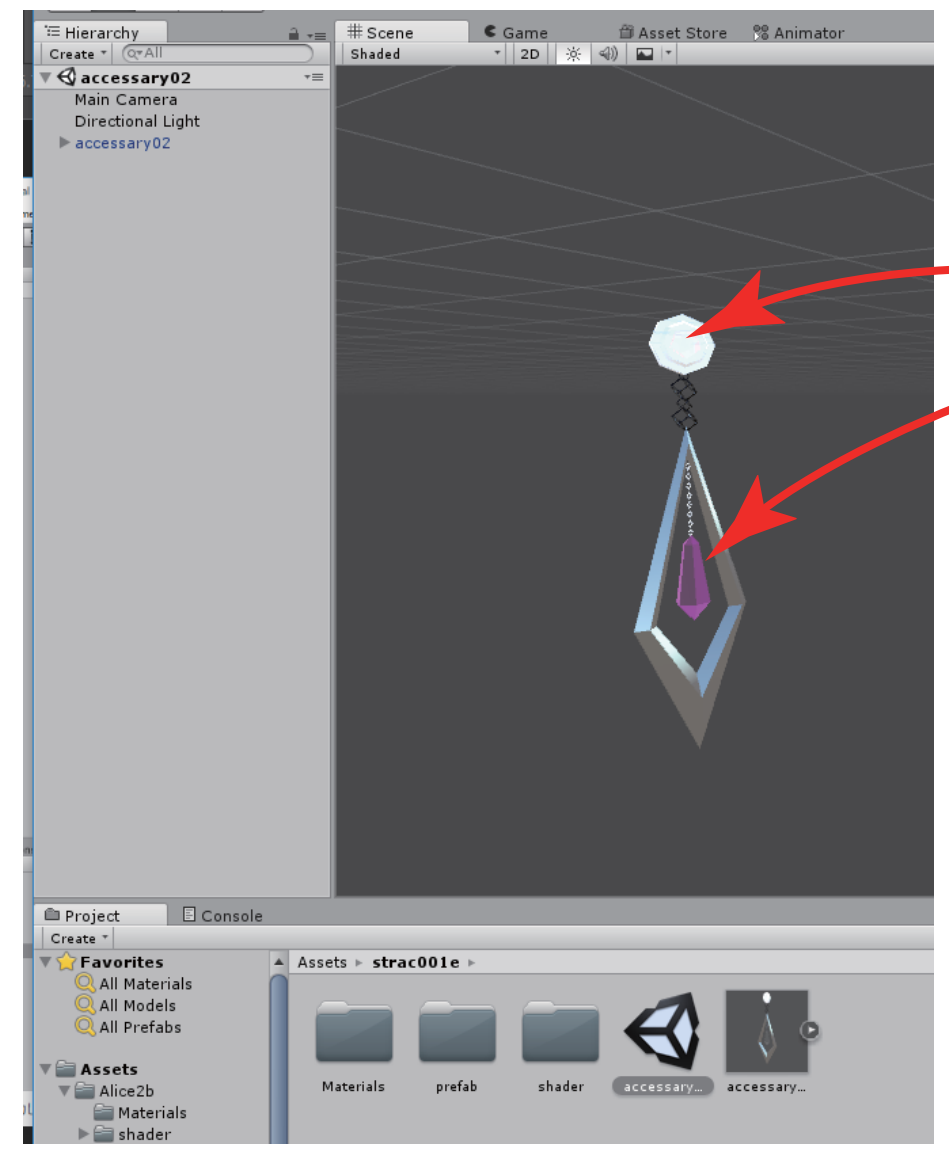

これでもう準備完了ですので、そのままアバターを VRChat にアップロードして いただければ OK ですが、最後にアクセサリのふたつの水晶の色をお好みで変更 する方法を書いておきます。

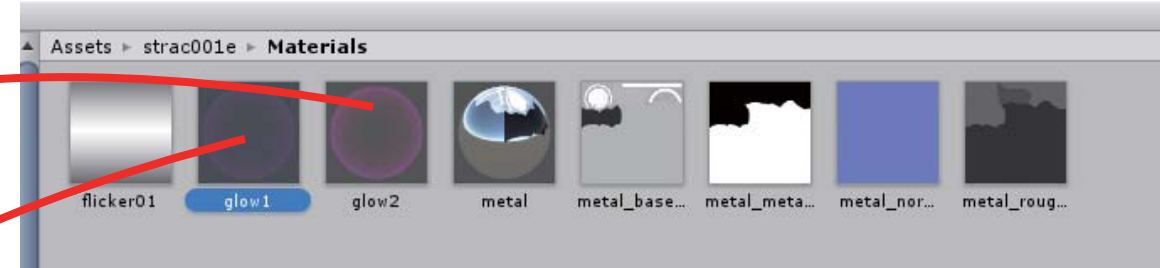

strac001e フォルダ内のシーンファイルを開くと、ピアス prefab の本体のモデル を配置したシーンが開きます。

そのままマテリアルフォルダを開き、各水晶に割り当てられているマテリアル 『glow1』『glow2』のどちらかを選んで選択状態にします。

| O Inspector Services<br>glow1 ি ☆ ▲<br>Shader SFHologramShader • |             |               |  |  |  |
|------------------------------------------------------------------|-------------|---------------|--|--|--|
| Hologram Shader                                                  |             |               |  |  |  |
| ▼ - Surface -<br>⊙ Albedo<br>Brightness<br>Alpha                 |             | 5             |  |  |  |
| ▼ - Effects -<br>General<br>Direction                            | X 0 Y 1 Z 0 | wo            |  |  |  |
| Rim Light<br>Color<br>Power                                      |             | 3.51          |  |  |  |
| Enable<br>Speed<br>Tiling                                        |             | 1.33          |  |  |  |
| Glow<br>Enable<br>Speed<br>Tiling                                |             | -8.9<br>0.068 |  |  |  |
| Glitch<br>Enable<br>Speed<br>glow1                               |             | 4.8           |  |  |  |
|                                                                  |             |               |  |  |  |

インスペクタに水晶を光らせているホログラ ムシェーダーの設定が表示されますので、 Albedo の色と Rimlight の色をお好みの色に 変更してください。 他の項目を設定変更していくと明滅のスピー ド等を変更できます。

デフォルトでは flicker を使って明滅させてい ますが、いろいろ試した結果、Flicker Mask の画像の縦方向の明るさの変化をそのまま明 滅の変化値へ反映させているようです。

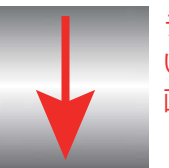

デフォルトでは暗い→明るい→暗 いと変化するように、左のような 画像を使用しています。

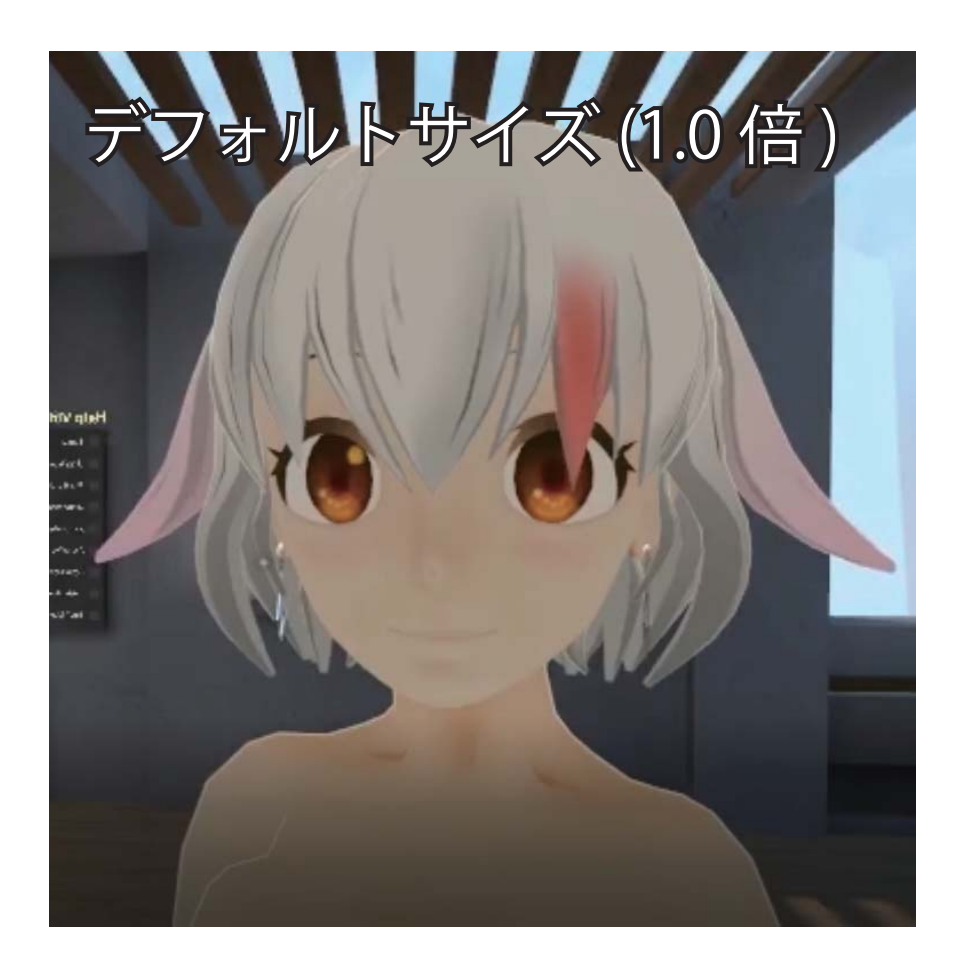

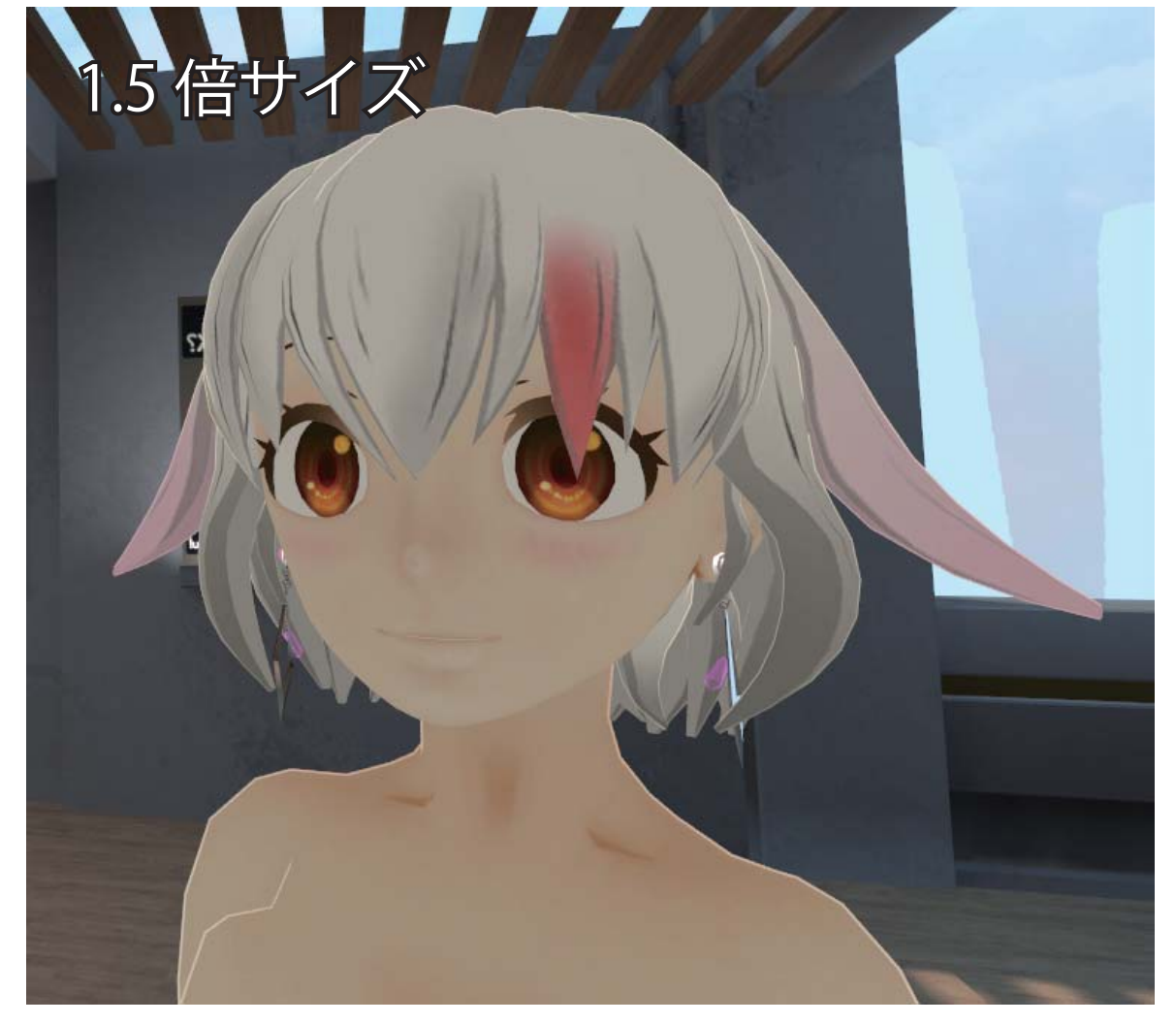

アバター側に追加したピアスは prefab ファイルを使ってい るので、本体のファイルの設定変更はそのまま左右ふたつの prefab ファイルにも反映されます。 個別に設定する必要はありません。

ここまでできたらアバターを VRChat 上にアップロードして VRChat 上で最終チェック。問題なければ終了です。

参考までに、1.0 倍のデフォルトサイズで追加したものと、 1.5 倍で追加した状態の画像を載せておきます。